# Panduan Menjadi Signal Provider di Alpari Zulutrade

- 1. Buka Web : <u>www.alpari-ru.zulutrade.com</u>
- 2. Klik Kotak Kuning yang berada di Kolom sebelah kiri bertuliskan "Become a Signal Provider!"
- 3. Anda masuk di halaman ini, <u>http://alpari-ru.zulutrade.com/SignUp\_SignalProvider.aspx</u>
- 4. Di Halaman ini , ada 3 bagian yang perlu anda perhatikan :

# 4.1 Signal Provider Details

Di bagian ini :

**Kolom 1** : **Name Or Company** (Wajib Diisi): masukkan nama Anda atau Perusahaan anda, atau nama yang akan muncul sebagai Nama Signal Provider anda, dimana para pengguna akan tahu anda dan sebagai Username Zulutrade anda.

Contoh : Best Trader, Master Scalper dll

**Kolom 2** : **Website** (Boleh Tidak Diisi): Masukkan disini web anda atau perusahaan anda yang menjelaskan system trading anda.

**Kolom 3** : **Strategy Description** (Wajib Diisi) : Jelaskan dan gambarkan Sistem Trading yang akan anda terapkan di akun trading anda dan profile anda di sini, minimal 50 kata.

### 4.2 Personal Details

Di bagian ini :

Kolom 1 : Email Address (Wajib Diisi): Isi email anda disini, yang benar karena ini untuk aktivasi akun anda.

**Kolom 2 : Full Name** (Wajib diisi): Isi nama anda disini, bila nama anda hanya 2 kata, kosongkan saja kolom tengahnya.

Kolom 3: Country : Pilih Negara anda

**Kolom 4 : Phone Number** : Kolom pertama diisi Kode Negara (62) dan Kolom kedua diisi Nomer Telpon atau Handphone anda tanpa angka 0. Contoh : 813XXXXXX

**Kolom 5** : Verify Image : Isi kolom kosong sesuai dengan Huruf atau Angka yang muncul di gambar diatas kolom.

### 4.3 Agreement

Dibagian ini centang kotak kecil didepan tulisan (X) I Accept The Terms & Conditions

Setelah anda Isi semua, Silahkan KLIK Kotak dibawah Become a Signal provider

5. Akan muncul halaman ini, Account Activation, dihalaman ini ada kotak yang yangharus anda isi dengan kode yang telah dikirim oleh Zulutrade ke email anda.

Activation Code (contoh : **e902ed175ee063cc8ea901d5fe50cfed**) and a masukkan ke kotak kosongnya dan Klik **Activate My Account atau anda** juga bisa klik link activation code di email anda.

6. Bila sudah anda aktifkan, anda langsung masuk ke halaman web Alpari Zulutrade, disini anda langsung ke bagian SETTING:

Di bagian ini, anda me link kan MT4 Alpari anda (DEMO ATAU LIVE) ke Zulutrade.

# MetaTrader4 Expert Advisor (EA) Link Settings

- 6.1 Account Type: Silahkan Tandai sesuai dengan akun MT4 anda, Live Account atau Demo Account.
- 6.2 Broker : Silahkan Pilih Alpari Russia
- 6.3 Base Currency : Silahkan pilih USD
- 6.4 Username : Silahkan isi dengan Username/Login MT4 Alpari anda.
- 6.5 **Password** : Silahkan isi dengan Investor Password MT4 Alpari anda.
- 6.6 **Terms & Conditions** : Isi tanda centang di kotak kecil di depan kalimat I Accept The Terms and Conditions.
- 6.7 Setelah anda isi semua, silahkan KLIK... Link To MT4 Expert Advisor
- 6.8 Selesai tugas anda mendaftar sebagai Signal Provider di Alpari Zulutrade.
- Bila anda ingin tahu Rebate anda silahkan Login di www.alpari –ru.zulutrade.com dengan memasukkan Username dan password sebagai Signal Provider. Kemudian di bagian REVENUE anda bisa cek rebate anda. Hitungan Rebate 0.5 pips/minilot.
- 8. Untuk mengetahui lebih lanjut Peraturan Sebagai Signal Provider di Zulutrade klik link ini : http://alpari-ru.zulutrade.com/SignalProviderGuide.aspx
- 9. Have A Nice Trading...

Bila ada pertanyaan atau ada sesuatu yang belum jelas silahkan kontak

di 021 29930802 atau email ke Indonesia@alpari.org

Atau silahkan datang ke:

Alpari Indonesia Training Centre

Sampoerna Strategic Square, 30 Floor, South Tower

Jend Sudirman Kav 45-46 Jakarta Indonesia